# Centralx Clinic

# O ciclo de trabalho completo em um só sistema.

Para ambientes de alta produtividade, do agendamento à consulta, do faturamento ao rateio entre prestadores de serviço, o Centralx Clinic possui recursos que atendem ao ciclo completo de funcionamento de clínicas e consultórios de grande movimento. Integra o trabalho dos diversos profissionais envolvidos nos processos de agendamento, atendimento clínico, finanças e administração.

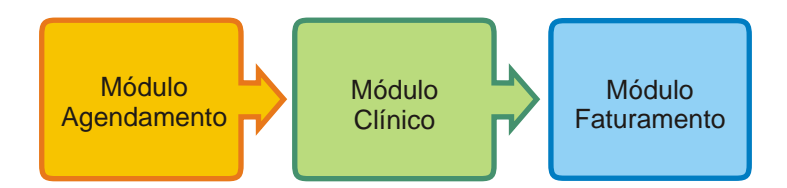

## Agendamento

Agilize o processo de marcação de consultas, cadastramento de pacientes e gerenciamento da sala de espera. O Centralx Clinic conduz as atividades de recepção e agendamento a um novo patamar de qualidade e gestão do tempo

## Prontuários multimédico e multimídia

Integre os profissionais através de uma ferramenta de apoio poderosa. Os prontuários de cada médico podem ser compartilhados de acordo com a configuração das permissões de acesso. Além de texto, estes prontuários podem receber imagens, sons e vídeos.

## Faturamento, rateio e conciliação integrados

Torne prático e organizado o processo de faturamento da clínica. Atividades como a conciliação para controle de glosas, rateio entre os profissionais e refaturamento, no caso de procedimentos não pagos, são apenas algumas das atividades que o Centralx Clinic controla.

## **Controle resultados**

Gerencie os resultados da clínica através de relatórios e gráficos sintéticos ou analíticos. Identifique, sem perder tempo, os convênios mais atendidos, os prestadores de serviços mais ativos e os procedimentos mais realizados, dentre outros relatórios disponíveis.

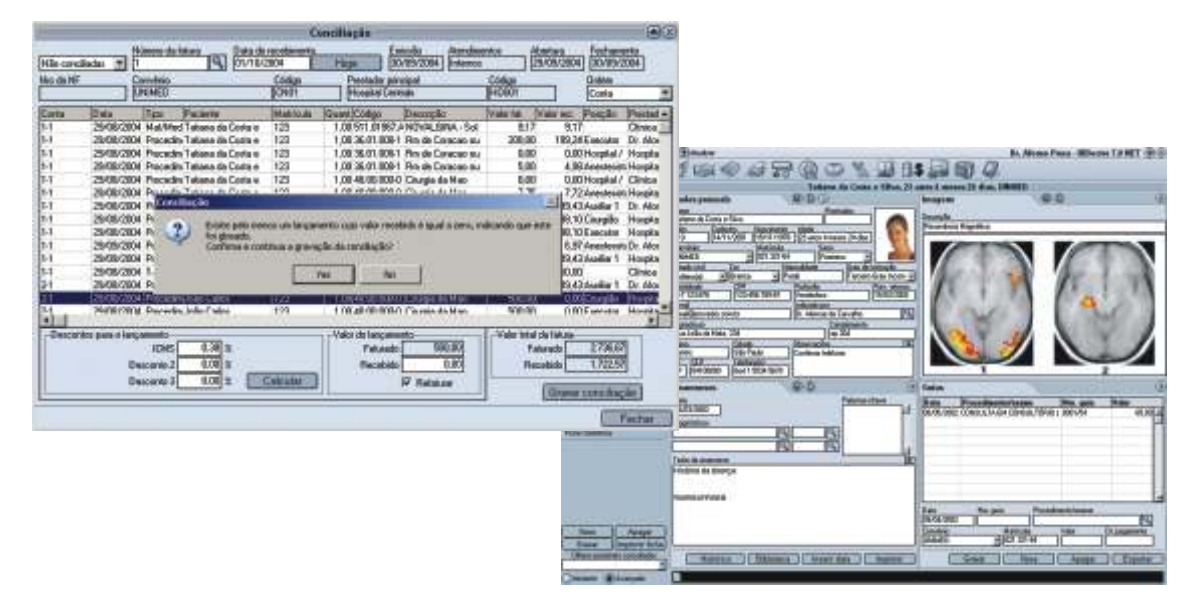

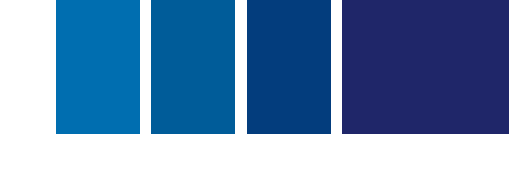

## Gerencie a sala de espera e garanta a satisfação dos pacientes

Facilite a organização das atividades de recepção e marcação de consultas na clínica. Agilize o processo de cadastramento dos pacientes, configure a grade de horários de cada médico e ofereça às suas recepcionistas uma ferramenta eficaz de gerenciamento da recepção.

## 1 Introdução

### 1.1 Configurações

- 1.1.1 Programação personalizada de horários
- 1.1.2 Lista de telefones
- 1.1.3 Acessórios na comunicação entre atendentes
- 1.2 Gerenciamento da recepção

## 2 Usando o Módulo Agendamento

- 2.1 Criando agendas para usuários
- 2.2 Programando horários de atendimento
- 2.3 Executando marcação de compromissos
- 2.4 Editando tipos de compromisso
- 2.5 Editando tipos de status
- 2.6 Cadastrando telefones da lista
- 2.7 Consultando telefones da lista
- 2.8 Registrando recados
- 2.9 Registrando pendências
- 2.10 Abrindo agendas de usuários
- 2.11 Imprimindo balanço
- 2.12 Imprimindo agenda do dia

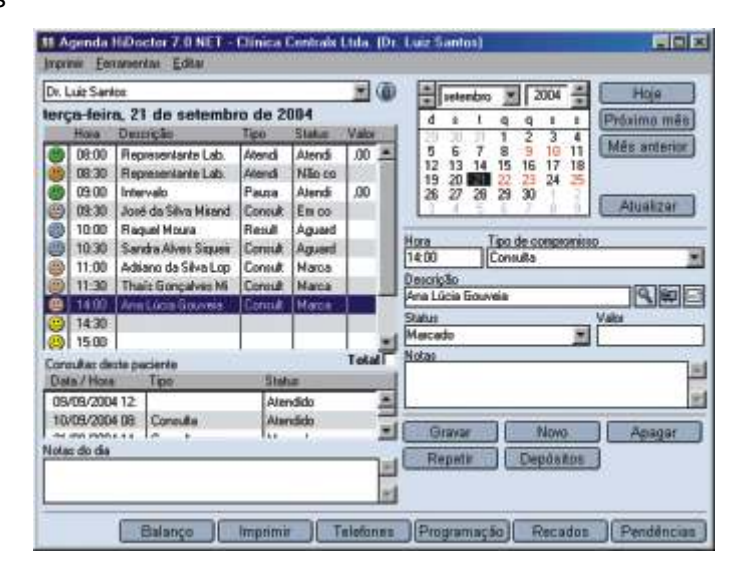

# Gerencie a sala de espera e garanta a satisfação dos pacientes

## 1 Introdução

O Módulo Agendamento atende as necessidades de uma clínica com uma ou mais recepcionistas e diversos médicos, facilitando a organização de suas atividades diárias. Dentre outras vantagens, proporciona agilidade no processo de marcação de consultas e cadastramento de pacientes, alta capacidade de configuração da programação da agenda, da lista de telefones e das permissões de acesso, além de auxílio no gerenciamento da recepção.

### 1.1 Configurações

O Módulo Agendamento do Centralx Clinic permite que sejam criadas agendas para todos os médicos que atendem na clínica, de acordo com o pacote adquirido. A agenda de cada um pode ser personalizada e acessada pelos usuários do sistema, com base nos diversos níveis de permissão.

### 1.1.1 Programação personalizada de horários

O Módulo Agendamento permite que a grade de horários seja montada de acordo com os horários específicos que cada médico atende durante a semana. Isso facilita a utilização da agenda pela recepcionista, que não precisa consultar a grade de cada profissional antes de marcar uma consulta. Quando a agenda é selecionada, só os horários disponíveis, previamente configurados, ficam abertos para a marcação de compromissos.

### 1.1.2 Lista de telefones

Cada médico pode possuir, junto com a agenda, uma lista ilimitada de telefones. Essa lista se diferencia pela possibilidade de organização dos nomes em categorias criadas pelo próprio usuário, facilitando seu uso. O Módulo Agendamento também garante segurança aos dados cadastrados na lista telefônica, que poderá ser acessada apenas pelos usuários previamente autorizados a utilizar a agenda.

### 1.1.3 Acessórios na comunicação entre atendentes

O Módulo Agendamento possui algumas características que visam atender necessidades de comunicação e organização entre recepcionistas. Uma destas características é a possibilidade de anexação de notas e comentários nas marcações de horário e registro de pendências e recados. Isso dispensa as anotações em bilhetes, que se perdem facilmente, e permite que cada profissional da clínica controle suas atividades.

### 1.2 Gerenciamento da recepção

O Módulo Agendamento possui o recurso de marcação de status para auxiliar as atendentes da clínica no gerenciamento da sala de espera. Com um clique elas podem saber quais pacientes já foram atendidos, os que não compareceram e os que já estão na recepção. Além disso, o médico, de dentro do consultório, pode acessar sua agenda, ver qual é o próximo paciente e consultar a ficha dele no Centralx Clinic.

# Gerencie a sala de espera e garanta a satisfação dos pacientes

## 2 Usando o Módulo Agendamento

Este manual de utilização visa explicar detalhadamente como o Módulo Agendamento pode auxiliar e facilitar as atividades diárias dos profissionais de uma clínica através de procedimentos simples.

### 2.1 Criando agendas para usuários

O Módulo Agendamento do Centralx Clinic permite que todos os médicos da clínica possuam uma agenda particular. As recepcionistas detêm acesso a essas agendas com diferentes níveis de permissão. Podem trabalhar editando, apagando e inserindo dados. Para criar uma agenda e configurar as permissões de um usuário:

1-Preencha os dados do usuário como prestador de serviços, CRM e o grupo de usuários ao qual ele pertence;

2-Clique em layout da impressão para configurar o padrão dos impressos deste profissional;

3-Crie um modelo de cabeçalho, rodapé, fundo de texto e carimbo;

4-Clique em configurar página e defina o tamanho da página em centímetros;

5-Clique em *permissões* para configurar o nível de permissões deste usuário. Para cada opção é possível incluir, alterar, apagar e acessar;

6-Na opção *padrões* você define quais janelas ficarão abertas, a fonte padrão para os campos texto e os textos da biblioteca usados como padrão, se existirem;

7-Clique em ok e confirme e a senha para sair, ou clique em novo para continuar configurando usuários.

|                                                                                      | Jsuários       |                          |                                                                                                    |            |    |
|--------------------------------------------------------------------------------------|----------------|--------------------------|----------------------------------------------------------------------------------------------------|------------|----|
| ome<br>N. Luiz Santos                                                                | Login<br>Nit   | _                        | 9                                                                                                    | enha       | 1  |
| Dados do usuário Layout da impress                                                   | ão Permissõ    | IS .                     | Padrões                                                                                                    | 1          |    |
| Usuário ativo (tem login no sistema)     Usuário pode acessar prortuários dos pacien | tes Usuário po | ecui agene<br>lo pode po | ia<br>esuir registros (                                                                                                    | em seu nom | e  |
| Opções                                                                               | Acessa         | Inchar                   | Editar                                                                                                    | Apagar     | Г  |
| Dados pessoais                                                                       | Ø              | N                        | 2                                                                                                    | N.         | 1  |
| Anexos na ficha de dados pessoais                                                    | R              | 12                       | 12                                                                                                    | 1          |    |
| Anamneses                                                                            | R              | (K)                      | 1                                                                                                    | 1          |    |
| Consultas e retornos                                                                 | R              | IN.                      | 192                                                                                                    | 1          |    |
| Textos do paciente                                                                   | R              | R                        | 1                                                                                                    | 1          | 1  |
| Imagens                                                                              | <b>M</b>       | R.                       | 100                                                                                                    | 19         | 1  |
| Videos                                                                               | R              | II.                      | 1                                                                                                    | <b>.</b>   |    |
| Contas                                                                               | R.             | N.                       | (Ø                                                                                                    | (M)        |    |
| Medicamentos e fórmulas                                                              | 12             | IN .                     | 100                                                                                                    | R          |    |
| Biblioteca                                                                           | B              | N.                       | 1 C                                                                                                    | 9          |    |
| Cadastro de doenças                                                                  | R.             | R.                       | 100                                                                                                    | 2          |    |
| Grupos de usuários                                                                   | <b>1</b>       | 12                       | 1                                                                                                    | 8          |    |
| Unulinice                                                                            | đ              | 1                        | 1                                                                                                    | <b>H</b>   |    |
| Carwénios                                                                            | 10             | R                        | 8                                                                                                    | ۲.         |    |
| Especialdades                                                                        | E.             | 1<br>1<br>1              | 1 and 1 and | 8          |    |
| Posções                                                                              | 11             | R                        | R.                                                                                                    | 1.         | ×. |
|                                                                                      |                | 0                        | odas                                                                                                    | Nenhum     | a  |
|                                                                                      | Nava           | -                        | Anagar                                                                                                    |            | é  |

As permissões do usuário devem ser configuradas com atenção, garantindo a segurança dos dados compartilhados pelos usuários. Essa opção permite que seja determinado se um usuário pode acessar, editar, incluir ou apagar informações importantes como o cadastro de usuários e suas agendas. Se o usuário para o qual se quer criar uma agenda já estiver cadastrado, basta confirmar o campo *usuário possui agenda* da janela de permissões.

## Gerencie a sala de espera e garanta a satisfação dos pacientes

2.2 Programando horários de atendimento

A personalização dos horários de atendimento é um recurso que garante praticidade na marcação de horários:

1-No Menu Ferramentas da agenda, vá até a opção *abrir agenda* e selecione a agenda do usuário cujos horários você deseja programar;

2-Clique na opção agenda do Menu Arquivo;

3-Clique em programação;

4-Selecione o dia da semana que você deseja programar;

5-Para apagar um horário, selecione-o e clique em apagar;

6-Para editar um horário, selecione-o e preencha os novos valores;

7-Para fixar uma atividade em determinado horário, preencha o campo tipo com a descrição da atividade fixa;

8-A edição de horários também pode ser feita clicando no campo *novo* e preenchendo a tela de cadastro de horários;
9-Para sair da tela de personalização da grade de horários, clique em *ok*.

| M Agenda HiDoctor 7.0 NET                                                              | - Clinica Centralx Ltda. (Dr. | Luiz Santos)                                                                                        |                                                                |                                                                      |         |             |
|----------------------------------------------------------------------------------------|-------------------------------|----------------------------------------------------------------------------------------------------|----------------------------------------------------------------|----------------------------------------------------------------------|---------|-------------|
| Impime Eenamentas Ecker                                                                |                               |                                                                                                    |                                                                |                                                                      |         |             |
| Dr. Luiz<br>quinta<br>Ho<br>© 00 Programodo.<br>© 00 Abrir agende<br>© 00 Abrir agende | de 2004<br>Tipo Status Valor  | toutubro to toutubro<br>d s t q q<br>3 4 5 6 7<br>10 11 12 13 14<br>17 18 19 20 4<br>24 25 26 27 28 | 2004 * Próx<br>1 2 Mě:<br>8 9 Mě:<br>15 16<br>22 23<br>29 30 A | Hoje<br>timo més<br>s anterior                                       |         |             |
| 09:30     10:00     10:30     10:30     10:30                                          |                               | Hora Tapo de o                                                                                      | compromisso                                                    | -                                                                    |         |             |
| 11:30                                                                                  |                               | Descrição                                                                                           | Programme To sen                                               | anal                                                                 |         |             |
| 12:00                                                                                  |                               |                                                                                                    | C Domingo                                                      | Hose<br>(R-30                                                        | Tam     | 3           |
| 12:30                                                                                  |                               | Status                                                                                              | · Terça-feira                                                  | 00.00                                                                | Citugia |             |
| Notae do dia                                                                           | Total                         | Notas<br>Gravar De<br>Repata De                                                                     | Cuatatina<br>Quintatina<br>Sentatina<br>Statati                | 10.30<br>10.30<br>11.30<br>11.30<br>14.30<br>14.30<br>15.30<br>16.00 |         | 2           |
| Halança                                                                                | Imprimir   Telefones          | [Programação]                                                                                       |                                                                |                                                                      | Nom     | Apager   Ot |

## Gerencie a sala de espera e garanta a satisfação dos pacientes

2.3 Executando marcação de compromissos

O Módulo Agendamento permite que vários tipos de compromisso sejam marcados. Consultas, retornos de pacientes e atendimento de representantes de laboratórios são algumas das opções, que também podem ser personalizadas de acordo com suas necessidades. Este processo é fácil e rápido:

1-Clique no Menu Ferramentas e, na opção abrir agenda, selecione a agenda do profissional;

2-Selecione, no calendário da agenda, a data em que você deseja marcar o compromisso;

3-Clique no horário na grade, defina o tipo de compromisso e a descrição (como o nome do paciente, por exemplo), o valor a ser pago, se houver, e o status;

4-Para salvar e continuar a cadastrar compromissos, clique em novo;

5-Para salvar e sair da agenda, clique em gravar e feche a agenda.

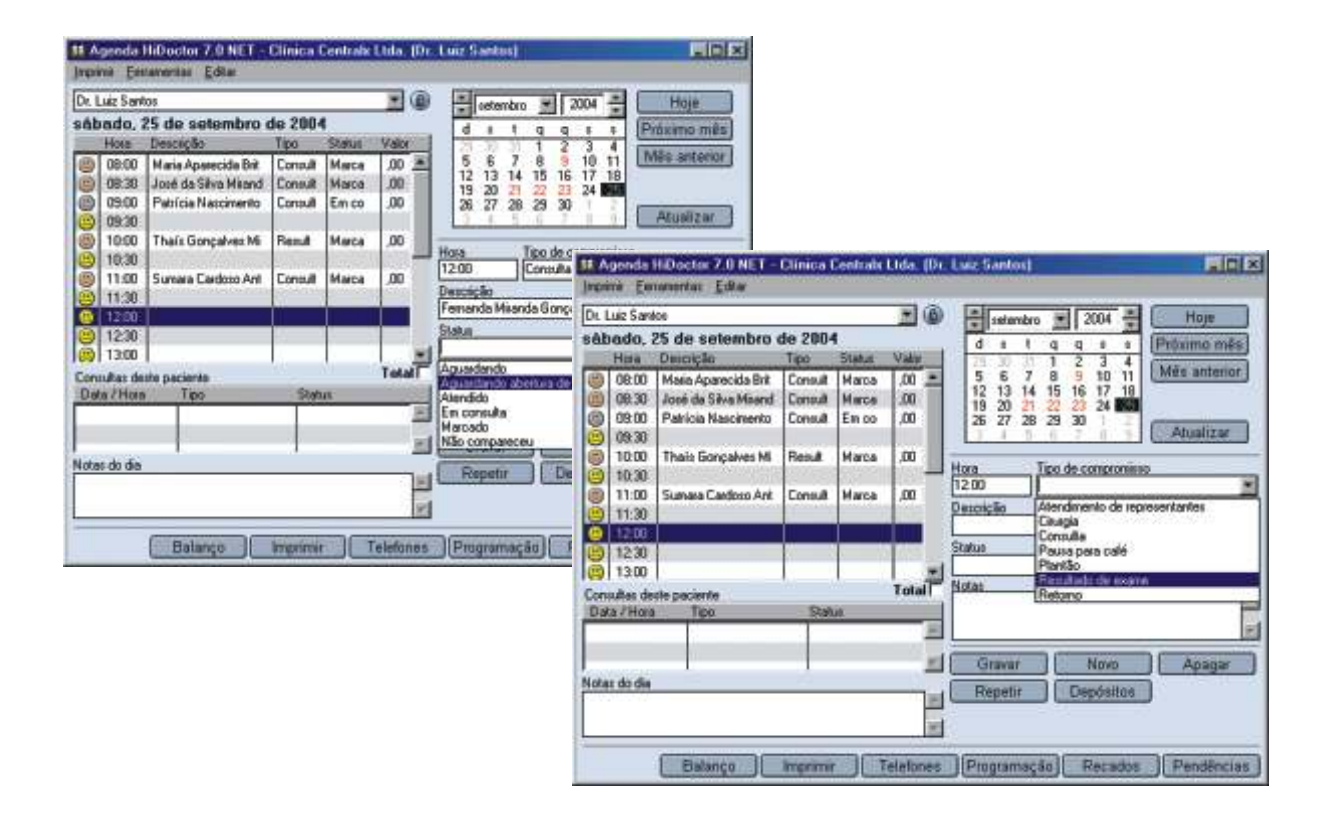

O preenchimento do status do compromisso é importante, pois é através deste recurso que o médico consulta sua agenda de dentro do consultório e verifica a ficha dos pacientes que estão na recepção aguardando para serem atendidos. Na tela da agenda ainda é possível fazer notas do dia e notas sobre o compromisso marcado.

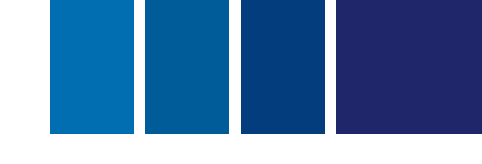

## Gerencie a sala de espera e garanta a satisfação dos pacientes

2.4 Editando tipos de compromisso

O Módulo Agendamento permite que os tipos de compromisso sejam editados de acordo com suas necessidades. Este processo é fácil e rápido:

1-Abra o menu editar da janela da agenda e clique na opção tipo de compromisso;

2-Na janela que se abrirá, selecione o tipo de compromisso a ser editado e clique na opção de edição desejada. O compromisso pode ser alterado, substituído ou removido;

3- Para sair da tela de edição, clique em fechar.

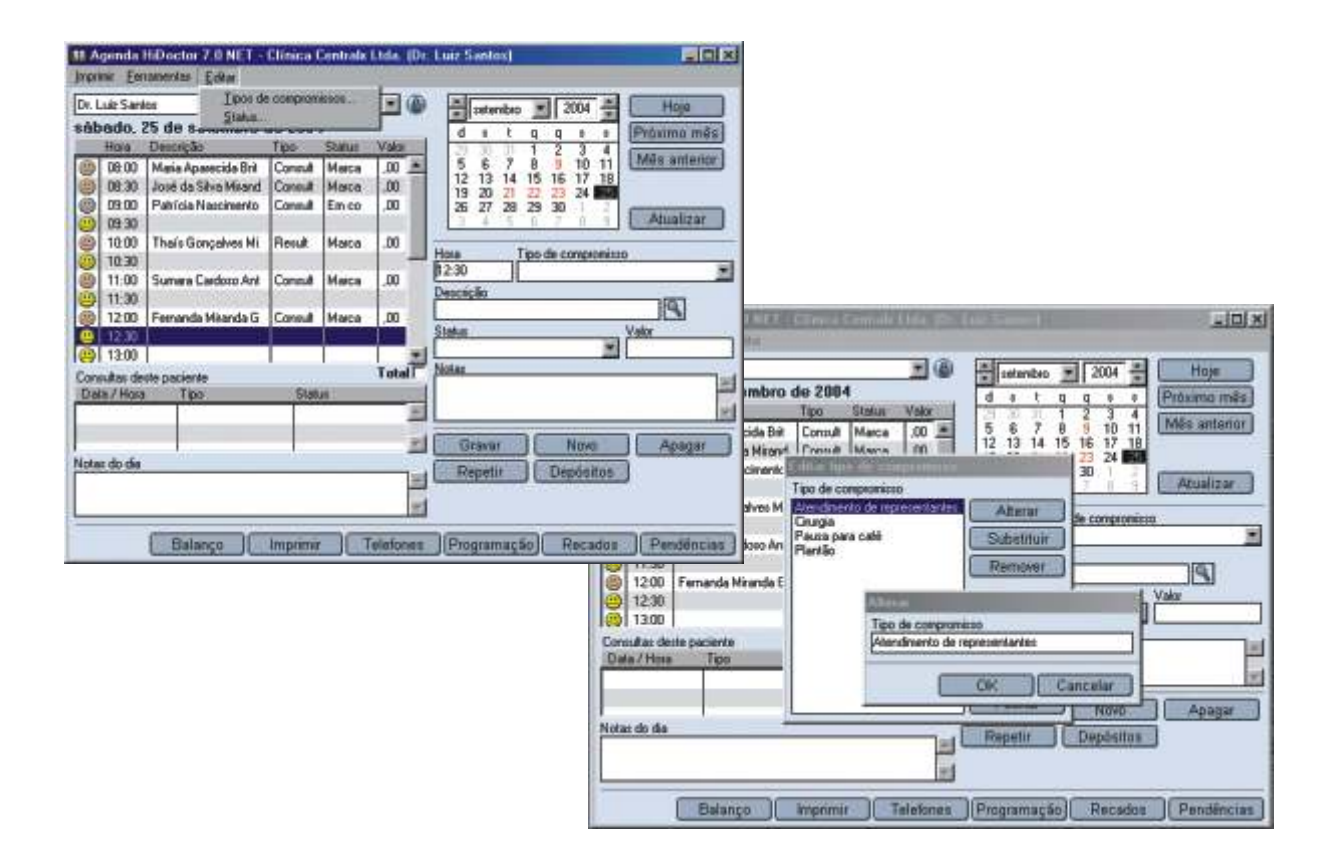

Os tipos de compromisso padrão do Módulo Agendamento não podem ser editados. Este recurso se limita aos tipos criados pelo usuário, que podem ser alterados, removidos e substituídos.

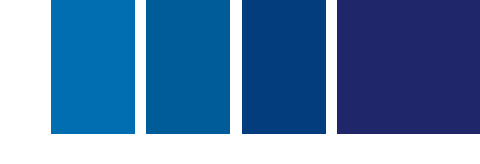

# Gerencie a sala de espera e garanta a satisfação dos pacientes

2.5 Editando tipos de status

Praticamente o mesmo procedimento de edição de compromissos é executado para a edição de status. A recepção é gerenciada através dos status que vão como padrão do programa e dos que serão criados pelo usuário. Para incluir um novo status:

1-Clique no campo status e digite o nome do novo status;

2-Os tipos de status cadastrados pelo usuário podem ser editados clicando-se na opção status do Menu Editar;

3-Selecione o status a ser editado e clique em Alterar, confirmando em seguida e fechando a tela de edição de status.

Apenas os status criados pelos usuários poderão ser editados ou deletados. Para tanto:

1-Clique na opção status e digite o nome do novo status;

2-Os tipos de status cadastrados pelo usuário podem ser editados clicando-se na opção status do Menu Editar;

3-Selecione o status a ser editado e clique em alterar, substituir ou remover, confirmando em seguida;

4-Para encerrar a operação, feche a tela de edição de status.

| SE Agenda HilDoclar 7 (I NET -                                                                                                    | Clinica Centrala                                                                                             | Ltda (Dr. | Luz Santus) 📕 🔲 🗵                                                                                                    |     |
|----------------------------------------------------------------------------------------------------|----------------------------------------------------------------------------------------------------|-----------|----------------------------------------------------------------------------------------------------|-----|
| Di Luz Sartos Ipor d<br>Sábado 25 de s                                                                                                    | e congronissos                                                                                               | •         | setenbo = 2004 a                                                                                                    |     |
| Hora Descrição                                                                                                    | Tipo Status                                                                                                  | Valior    | d s I q q s s Priorme mils                                                                                                    |     |
| Hole Detroiped     Original Masie Aperocide Bri     Die 20, Masie Aperocide Bri     Die 20, Patricie Nascimento     Die 20, Patricie Nascimento     Die 2 | Consult Marca<br>Consult Marca<br>Consult Em co<br>Flosuit Marca<br>Consult Marca<br>Consult Marca<br>Statut | Telefones | 5       6       7       8       2       10       11         19       20       22       22       30       1       Atuatizer         Hose       Topo de compromision       Image: Compromision       Image: Compromision       Image: Compromision       Image: Compromision         12:30       Topo de compromision       Image: Compromision       Image: Compromision       Image: Compromision       Image: Compromision         12:30       Topo de compromision       Image: Compromision       Image: Compromision       Image: Compromision       Image: Compromision         12:30       Topo de compromision       Image: Compromision       Image: Compromision       Image |     |
|                                                                                                    |                                                                                                    |           | Balanço Imprimir Telefones (Programação) Recados Pendênc                                                                                                    | 198 |

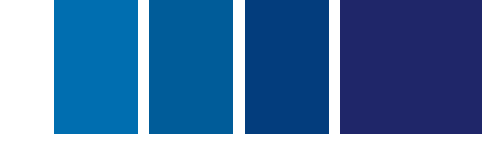

## Gerencie a sala de espera e garanta a satisfação dos pacientes

2.6 Cadastrando telefones da lista

Uma lista de telefones é automaticamente habilitada para cada usuário que possui agenda, permitindo que sejam registrados um número ilimitado de telefones, classificados em grupos criados pelos usuários. Para cadastrar:

1-Abra a agenda e clique na opção lista de telefones do Menu Ferramentas da janela da agenda;

2-Preencha os campos nome, grupo, telefone, fax e e-mail;

3-Para salvar e sair, clique em ok. Para salvar e continuar cadastrando telefones, clique em novo.

### 2.7 Consultando telefones da lista

A lista de telefones possui classificação em grupos criados pelos usuários da agenda para facilitar a visualização dos registros. Entretanto, é possível fazer pesquisas por nomes. Para localizar um nome da lista:

1-Abra a agenda e clique na opção *lista de telefones* do Menu Ferramentas da agenda. Você pode também clicar no botão *telefones* e acessar os registros da agenda;

2-Preencha o campo localizar com o nome ou iniciais do nome, aguarde ou tecle enter.

| Paperiel<br>Base         Example<br>List de visitive<br>Babar         Eventson<br>Babar         Eventson<br>Babar         Production<br>Babar         Production                                                                                                    | 11 Agenda HiDoctor 7.                                                                                                    | NET - Clinica Centrals                                                         | Ltda (Dr. Luiz Santus)   |                                                                                                    |                                                                                                    |                                                                                                    |                                                 |
|----------------------------------------------------------------------------------------------------|----------------------------------------------------------------------------------------------------|--------------------------------------------------------------------------------|--------------------------|----------------------------------------------------------------------------------------------------|----------------------------------------------------------------------------------------------------|----------------------------------------------------------------------------------------------------|-------------------------------------------------|
| De Laiz       Beckbolit.       p 2004         Ho       De data de ménérica       Précisione mélé         Ho       Précisione mélé       Précisione mélé         Booldolit.       p 2004       Précisione mélé         Booldolit.       p 2004       Précisione mélé         Booldolit.       p 2004       Précisione mélé         Booldolit.       p 2004       Précisione mélé         Booldolit.       Consult Marce 00       30 4 12 2 2 2 2 2 2 2 2 2 4 1         Strate do do       Consult Marce 00       30 7 2 8 2 3 3 1 1         Booldolit.       Sonae Cardoo Ant       Consult Marce 00         Booldolit.       Booldolit.       Booldolit.       Booldolit.         Booldolit.       Consult Marce 00       Booldolit.       Booldolit.         Booldolit.       Description       Booldolit.       Booldolit.         Booldolit.       Consult Marce 00       Booldolit.       Booldolit.       Booldolit.         Booldolit.       Consult Marce 00       Booldolit.       Booldolit.       Notes         Booldolit.       Consult Marce 00       Booldolit.       Booldolit.       Notes         Booldolit.       Consult Marce 00       Booldolit.       Notes       Strate 00       Notes      <                                                                                                    | Imprimit Eexprentat Ex                                                                                                    | Ra                                                                             | enception of the start   |                                                                                                    | and the second second sec |                                                                                                    |                                                 |
| Initial Compares No       Perind       Marca       JU       Hoss       Too de comparesion         Initial       Sumara Cardoso Ant       Comulit       Marca       JU       Descrigão         Initial       Sumara Cardoso Ant       Comulit       Marca       JU       Descrigão         Initial       Initial       Initial       Valor       Initial       Initial       Initial         Initial       Initial       Initial       Initial       Initial       Initial       Initial       Initial         Initial       Initial                                                                                                    | De Luiz Electrica de néme<br>sabard Becados.<br>Bendiencias<br>Bo Os Programação<br>OS-ao Electricas<br>Bo Os Abre agenda<br>Bo Os-ao Electricas            | Ann<br>a 2004<br>Ipo Statut<br>Consult Merce<br>Consult Merce<br>Consult En co | Valor                    | 2004         Hoje           q         q         r           1         2         3           8         10         11           15         16         17           2         3.24         Mee ante           2         3.24         Mee           3         3.0         1 | mês<br>mor                                                                                                    |                                                                                                    |                                                 |
| Consultar deside pacientes         Tatal         Notat           Deta / Hose         Tipo         Status         Inver e boaliar         Dit           Notar do de         Important         Inver e boaliar         Dit         Status         Dit           Notar do de         Important         Important         Important         Important         Status         Important         Status         Important         Status         Important         Status         Important         Important                                                                                                    | <ul> <li>10:00 Thats Gorg</li> <li>10:30</li> <li>11:00 Sumara Car</li> <li>11:00 Feenanda M</li> <li>12:00 Feenanda M</li> <li>12:00 Feenanda M</li> </ul> | koo Anti Consult Marca<br>Ianda G. Consult Marca                               | 00 Hos To<br>00 Descipie | oo de compromisso                                                                                                    |                                                                                                    |                                                                                                    |                                                 |
| Nome Gago Telefonsio<br>Dr. Hugo Maclel Dr. Hugo Maclel Approximate 54013878<br>Dr. Hugo Maclel Dr. Hugo Maclel Dr. Brede dis Store Professonals 42909952<br>Dr. Mate Joeb Diss Professonals 4551676<br>Dr. Mate Joeb Diss Professonals 19578797<br>Joseb Store Ferrar Packendes 45515577<br>Jusses Mogel Mes<br>Mate Familiares 9938358<br>Mate Familiares 9938358<br>Mate Familiares 9938<br>Mate Familiares 9938<br>Mate Familiares 9938<br>Mate Familiares 9938358<br>Mate Familiares 9938358<br>Mate Familiare | Constant deste paciente<br>Deta / Hote Tipo                                                                                                    | Status                                                                         | Gravar                   | Telefonies<br>None a localoar                                                                                                    |                                                                                                    |                                                                                                    | Noran<br>Di Samuel Bontlácio                    |
| Juliana     Arrigon     36,25463463       Juliana Faria     Packerker     45155577       Junosa Magoli Xea     Arrigon     45657907       Janista     September     3935958       Mote     Familianen     45255142       Mote     Familianen     45265142       Mote     Familianen     45455704       Publin     Familianen     19550321                                                                                                    | Notes do de<br>Balanc                                                                                                    | o Imprimir T                                                                   | elefones (Programação    | Dr. Hugo Maciel<br>Dr. Hugo Maciel<br>Dr. Pedio da Silva<br>Dra Maria José Dias<br>Dra Monalise Lancol<br>Josué Bestos Fernan                                                                                                    | Gaupe<br>Profesionais<br>Profesionais<br>Profesionais<br>Profesionais<br>Pacientes                                                                                                    | Telefonetz) 42589962 54313878 45614676 15678737 46529745                                              | Anigos<br>Familiareo<br>Paciantes<br>Bitrómoreo |
|                                                                                                    |                                                                                                    |                                                                                |                          | Juliana Fase<br>Juliana Fase<br>Juliasis Msgahāes<br>Jatsica<br>Motis<br>Mūtis Sigliano<br>Publis                                                                                                    | Arrigos<br>Pecientes<br>Arrigos<br>Familiares<br>Familiares<br>Pacientes<br>Familiares                                                                                                    | 36.35.46.346.3<br>45156577<br>45667937<br>989999398<br>45265142<br>45265142<br>45465704<br>1665682794 | Gravar Apagar Nipro                             |

O nível de segurança da lista telefônica é o mesmo da agenda, ou seja, os usuários que possuem permissão para acessar sua agenda também podem acessar sua lista de telefones. Para criar grupos na lista de telefones basta digitar o nome do grupo durante o cadastro.

# Gerencie a sala de espera e garanta a satisfação dos pacientes

2.8 Registrando recados

O registro de recados destina-se ao cadastro de recados que devem ser passados para clientes em geral ou funcionários e prestadores de serviços. Para registrar um recado:

1-Abra a agenda e clique na opção recados do Menu Ferramentas da agenda, ou no botão recados, da agenda;

2-Digite o assunto do recado no campo assunto;

3-Digite o nome da pessoa a qual o recado se direciona no campo *nome*. É possível localizar um nome de paciente no Centralx Clinic ou buscá-lo na agenda de telefones;

4-Preencha o campo *telefone*;

5-Os campos data e hora devem ser preenchidos com a data e a hora em que os recados foram deixados;

6-Clique em *gravar* para gravar, em *novo* para gravar e continuar registrando recados, ou em *ok* para gravar o recado e voltar para a agenda.

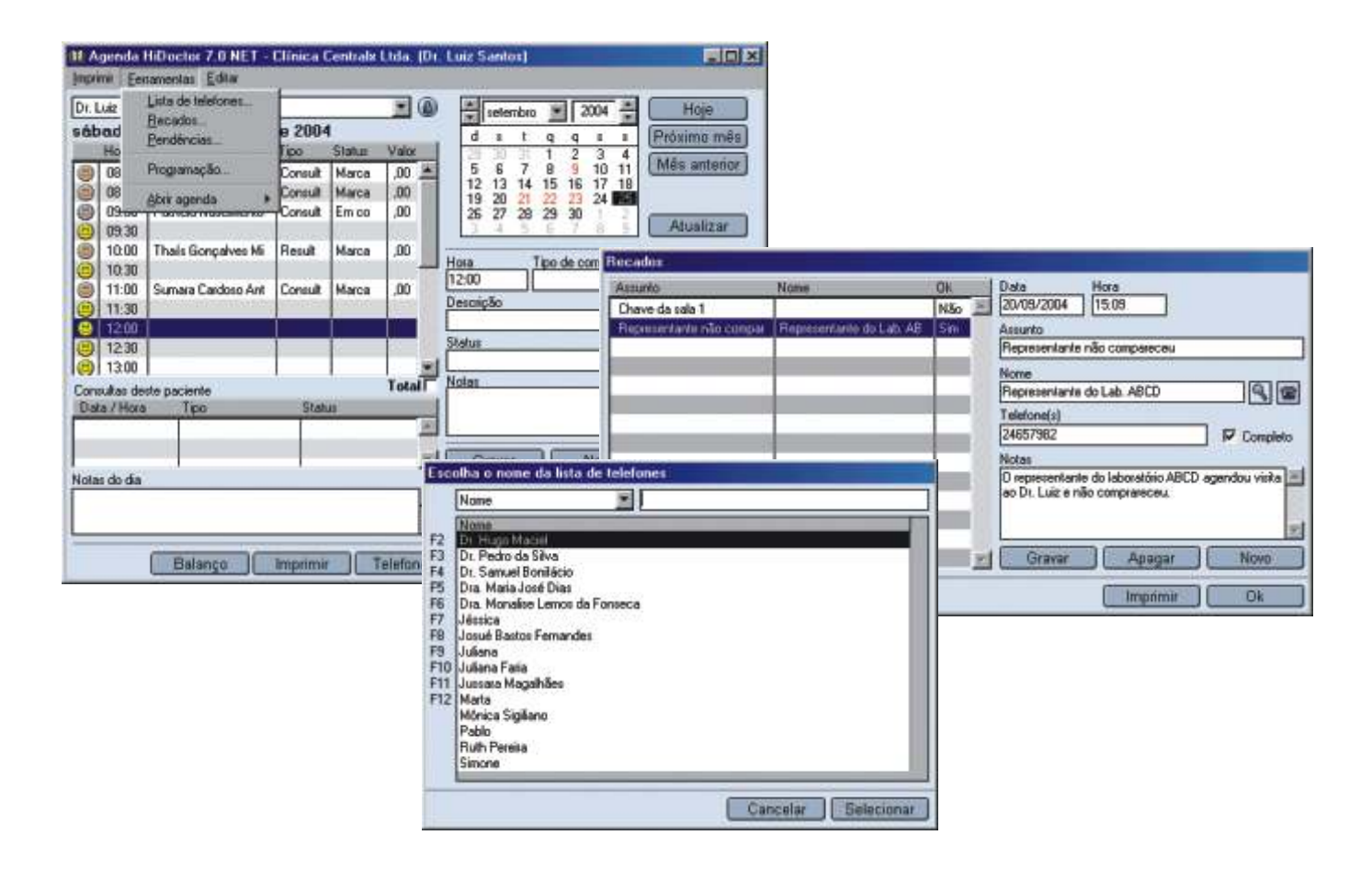

É possível preencher o campo *notas* com informações mais detalhadas sobre o recado registrado. Quando o recado for repassado, não se esqueça de marcar a opção *completo*.

## Gerencie a sala de espera e garanta a satisfação dos pacientes

2.9 Registrando pendências

O registro pendências de uma ferramenta similar ao cadastro de recados, mas direciona-se, principalmente, aos profissionais da clínica, podendo também ser usada para as pendências do paciente. Para registrar uma pendência:

1-Abra a agenda e clique na opção *pendências* do menu *ferramentas* da agenda, ou no botão *pendências*, também da agenda;

2-Digite o assunto a que se refere a pendência no campo assunto;

3-Digite o nome da pessoa responsável pela pendência no campo *nome*. É possível localizar um nome de paciente no Centralx Clinic ou buscá-lo na agenda de telefones;

4-Preencha o campo telefone;

5-Os campos data e hora devem ser preenchidos com a data e a hora em que as pendências foram deixadas;

6-Clique em *gravar* para salvar, em *novo* para salvar e continuar registrando recados, ou em *ok* para gravar o recado e voltar para a agenda.

| III Agenda                                                                             | HiDoctor 7.0 NET -                                                        | Clínica I                                          | Centrals                                            | Ltda (I                                 | de L        | uiz Santos)                                                                                                    |                                                |                                                                                                    | FIDE                                                                                                    | ×                     |                           |          |                     |   |                                                                            |               |                             |          |          |
|----------------------------------------------------------------------------------------|---------------------------------------------------------------------------|----------------------------------------------------|-----------------------------------------------------|-----------------------------------------|-------------|----------------------------------------------------------------------------------------------------|------------------------------------------------|----------------------------------------------------------------------------------------------------|----------------------------------------------------------------------------------------------------|-----------------------|---------------------------|----------|---------------------|---|----------------------------------------------------------------------------|---------------|-----------------------------|----------|----------|
| Inprime Ee                                                                             | namentas Editar                                                           |                                                    |                                                     |                                         |             |                                                                                                    |                                                |                                                                                                    |                                                                                                    |                       |                           |          |                     |   |                                                                            |               |                             |          |          |
| Dr. Luiz<br>sābad                                                                      | Lista de telefones<br>Becados<br>Pendinciat                               | e 2004                                             | 1                                                   |                                         | 9           | d ± t q q                                                                                                    | 2004                                           |                                                                                                    | Hoje<br>Práximo mēs                                                                                                    |                       |                           |          |                     |   |                                                                            |               |                             |          |          |
| Ho<br>08<br>09<br>09<br>09<br>09<br>09<br>09<br>09<br>00<br>0<br>0<br>0<br>0<br>0<br>0 | Programação.<br>Aber agenda *<br>Thais Gonçalves Mi<br>Sumara Cardoso Ant | Consult<br>Consult<br>Consult<br>Result<br>Consult | Status<br>Marca<br>Marca<br>Em oo<br>Marca<br>Marca | Valu<br>.00<br>.00<br>.00<br>.00<br>.00 |             | 5         6         7         8         9           12         13         14         15         16           19         20         21         22         22           26         27         28         29         30           4         5         6         7         8         9           fora         Tpo de t         1         1         1         1           12         00         1         1         1         1         1 | 3 10 1<br>17 1<br>24 1<br>24 1<br>10 1<br>17 1 | 4<br>1<br>8<br>8<br>8<br>8<br>9<br>10<br>10<br>10<br>10<br>10<br>10<br>10<br>10<br>10<br>10<br>10<br>10<br>10 | Més antenor<br>notas<br>to<br>ar meçaneta da sal                                                                             | No<br>a1 Ma<br>e c Jo | me<br>rta<br>sna          |          | Dk.<br>Sim .<br>Não |   | Dela<br>21/10/2004<br>America                                              | Hore<br>14-14 |                             |          |          |
| Consultas de<br>Data / Hon                                                             | sete paciervie<br>i Tipo                                                  | Statu                                              | 4                                                   | Total                                   |             | itatus<br>lictas<br>Grawar ]                                                                                                    |                                                | vu 4                                                                                                    | angle chinatal -                                                                                                    | ind de                | ini.                      |          | Não                 |   | Atualização ca<br>Nome<br>Joana<br>Telefone(s)<br>Notas<br>Atualizar os da | dastral - d   | dados pesso<br>osis dos pac | ientes d | Completo |
| Notes do die                                                                           | Per<br>A                                                                  | ali notar<br>sunto<br>rocar maçi                   | aneta da s                                          | i<br>ala 1   I                          | lom<br>Mart | a                                                                                                    | OK<br>Sin J                                    |                                                                                                    | Dala H<br>21/09/2004 0                                                                                                    | iora<br>19:43         |                           |          |                     | - | Gravar                                                                     |               | Apagar                      |          | Navo     |
|                                                                                        | Balanço                                                                   | tualização                                         | cadastral                                           | - ded J                                 | loan        | 19<br>                                                                                                    | Não                                            |                                                                                                    | Assurto<br>Distribuir as amost<br>Nome<br>Joana<br>Telefone(a)<br>Notas<br>O laboratório ABCI<br>aos médicos da di<br>Gravar | D enviou<br>Inica     | hegarati<br>novas amostra | Completo |                     |   |                                                                            |               | mprænir                     |          | Ok:      |
|                                                                                        |                                                                           |                                                    |                                                     |                                         |             |                                                                                                    |                                                |                                                                                                    |                                                                                                    |                       | inmir 🗌 🗌                 | Ok       |                     |   |                                                                            |               |                             |          |          |

# Gerencie a sala de espera e garanta a satisfação dos pacientes

2.10 Alternando entre agendas de usuários

Com o Módulo Agendamento da Centralx Clinic, a recepcionista pode alternar ente as agendas dos médicos da clínica rapidamente:

1-Clique na opção *abrir agenda* do Menu Ferramentas da janela da agenda e depois selecione a agenda que deve ser aberta.

| Luiz                             | Lista de talefones                                  |                       |                                                      | •              | setembro 💌 2004 🚔 Hoje                                                                                                    |
|----------------------------------|-----------------------------------------------------|-----------------------|------------------------------------------------------|----------------|----------------------------------------------------------------------------------------------------|
| ça-l                             | Becados                                             | o de 2                | 004                                                  |                | d s t q q s s Próximo mês                                                                                                    |
| He<br>08                         | Programação                                         | Tipo<br>Atendi        | Status                                               | Valor          | 29 30 31 1 2 3 4<br>5 6 7 8 9 10 11 Mes anterior                                                                                                    |
| 08 09.00                         | Abir agenda<br>José da Silva Mirand<br>Raquel Moura | Adm<br>Dr. /<br>Dr. 0 | inistrador<br>Afonso Per<br>Constantin<br>Ioão Carlo | na<br>o Paleta | 12         13         14         15         16         17         18           19         20         22         23         24         25           26         27         28         29         30         1         2           3         4         5         6         7         9         9         Atualizar |
| 10:30                            | Adriano da Silva Lop                                | Y Dr. L               | uz Santo                                             | \$             |                                                                                                    |
| 11:30<br>14:00<br>14:30<br>15:00 | Thais Gonçalves Mi<br>Ana Lúcia Gouveia             | Consult<br>Consult    | Marca<br>Marca                                       | Total C        | Descrição<br>Status Valor<br>Notas                                                                                                    |
| nsukas de<br>ata / Hori          | a Tipo                                              | Stat                  | 1.05                                                 | Total          |                                                                                                    |
| as do dia                        |                                                     |                       |                                                      | N<br>N<br>N    | Gravar Novo Apagar<br>Repetir Depósitos                                                                                                    |

Para abrir cada agenda é necessário que o usuário possua, pelo menos, autorização para acessar a agenda que ele deseja visualizar. Para autorizar usuários, ver *Criando agendas e configurando permissões para usuários*.